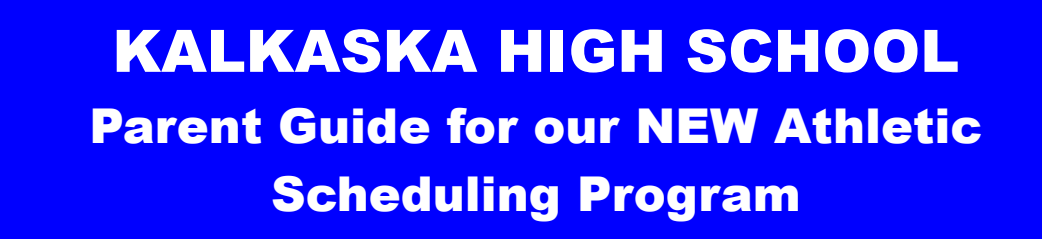

At www.schedulestar.com you can view team schedules, athletic announcements, and even sign up to receive email and/or text notifications any time there is a cancellation for your favorite teams.

Use the following steps to **FIND YOUR SCHOOL**:

- Go to: www.schedulestar.com
- Enter your School's Name, City, State, or ZIP in the search box and click Search

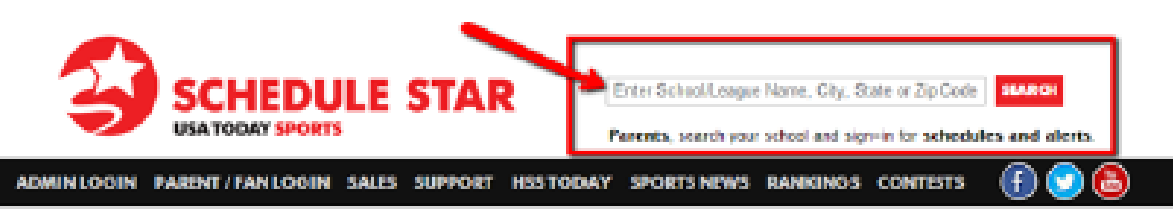

Select your school's name from the drop down menu

Use the following steps to **REGISTER FOR NOTIFICATIONS**:

At the top of the page (below your school's address), click Register to create an account or Sign In if you already have an account

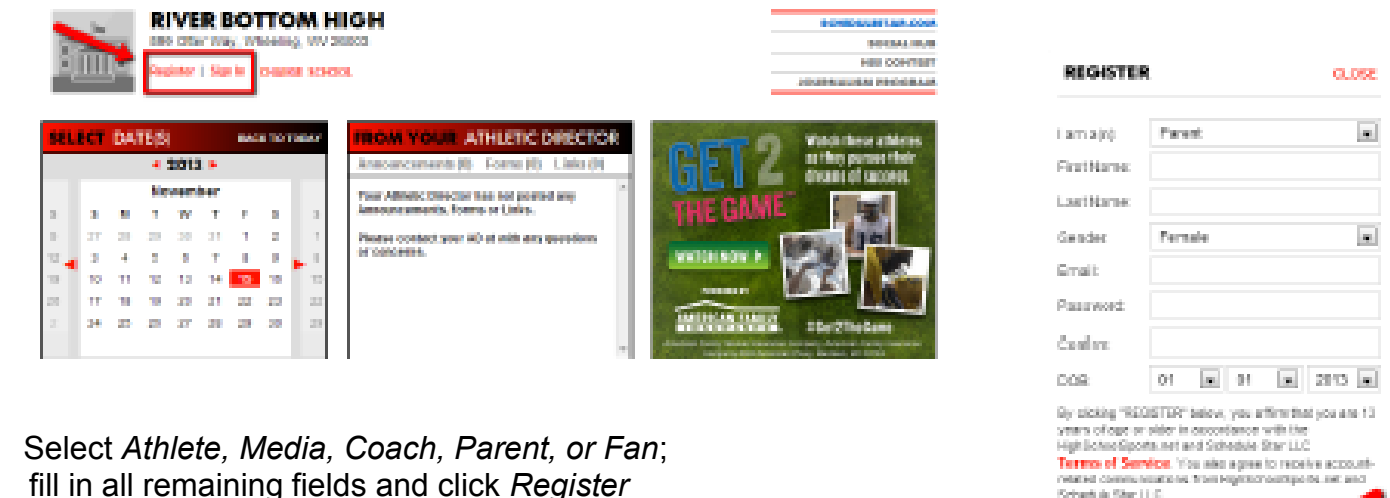

• fill in all remaining fields and click Register

> Hove on Account? 0.000100.000

PRIVACY POLICY IN REGISTER

- Click ADD A SCHOOL and select Kalkaska High School to receive Alerts .
- Click ADD A TEAM and select the Sport/Level /Gender, Click Alerts and • select schedule changes, Click Alert Settings and select ADD AN ALERT
- Enter your email address and/or mobile number and click ADD
- You will receive a confirmation email and/or text

## Questions??? Please contact Andrea in the Athletic Department at 258-9167